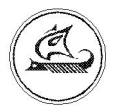

## НАУЧНО-ТЕХНИЧЕСКИЙ ЦЕНТР "АРГО"

# КОММУТАТОР МУР1001.9 NK 32

# Инструкция по настройке

ИН-4217-001-03215076-2230

Иваново 2010

#### Оглавление

| 1. Общие сведения                              | 3 |
|------------------------------------------------|---|
| 2. Конфигурирование коммутатора NK32           | 4 |
| 2.1. Настройки конфигуратора (параметры связи) | 4 |
| 2.2. Настройка коммутатора                     | 4 |

### 1. Общие сведения

Первоначальная настройка коммутатора МУР1001.9 NK32 (в дальнейшем коммутатор или изделие) производится с помощью специальной программы NK32 конфигуратор.

Запуск конфигуратора осуществляется файлом NK32\_CFG.exe.

| Configurator for NK32                                                                    |                              |  |  |
|------------------------------------------------------------------------------------------|------------------------------|--|--|
| File EEPROM Settings Help                                                                |                              |  |  |
| Параметры адаптера Связь:                                                                |                              |  |  |
| Baud: 9600 Version: Unknown                                                              | Read                         |  |  |
| UMod: RS-485 💌 Baud: 9600                                                                | Detect                       |  |  |
| Address: 0x04 4 +1 Address: 0xA1                                                         | Search                       |  |  |
| Imeout: 255 Ф ОхFF)<br>(бесконечн.) 255 Ф Тimeout: 1.0                                   |                              |  |  |
| (x50mS) 1                                                                                | Button1                      |  |  |
| EEprom                                                                                   |                              |  |  |
| Read   Image: Second state Image: Second state   Image: Second state Image: Second state |                              |  |  |
| Write Work Mode                                                                          | Write Vork Mode Save to file |  |  |
| Refresh                                                                                  |                              |  |  |
| Управление каналом                                                                       |                              |  |  |
| 5 🛨 Г Исп.Время 🛞 Open 💽 Close                                                           |                              |  |  |
| Tech mode -> Addr+1 -> Write -> Refresh -> Work mode -> Read ->Test                      |                              |  |  |
| Kowetwarupauwa Debug                                                                     |                              |  |  |
|                                                                                          |                              |  |  |
|                                                                                          |                              |  |  |
|                                                                                          | 1                            |  |  |

Рис. 1. Конфигуратор NK32.

Коммутатор подключается к СОМ порту компьютера через интерфейсный адаптер RS-232/RS-485 (см. инструкцию по эксплуатации).

### 2. Конфигурирование коммутатора NK32

#### 2.1. Настройка конфигуратора (параметры связи)

Нажать на кнопку «Settings», затем на «COM port» (либо нажав на комбинацию клавиш ALT+P). появится окно с настройками связи (рис. 2):

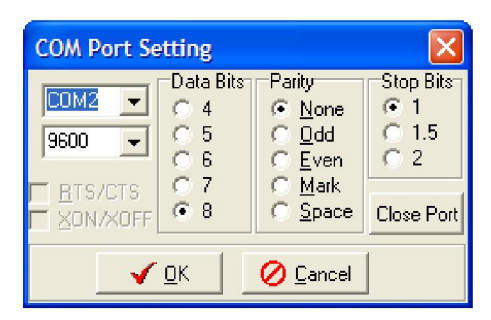

Рис. 2. Настройки параметров связи модема с компьютером

В этом окне требуется установить только номер COM порта, к которому подключен коммутатор. Остальные параметры изменять не следует (см. рис. 2).

Нажать кнопку «ОК».

#### 2.2. Настройка коммутатора

Первоначальная настройка коммутатора происходит на предприятииизготовителе и, в большинстве случаев, в дальнейшем изменять конфигурацию изделия нет необходимости.

Тем не менее, иногда возникает необходимость изменить серийный номер изделия или его скорость.

Порядок действий при изменении параметров конфигурации:

1). Подключить коммутатор к компьютеру.

2). Настроить параметры связи конфигуратора (см. п. 2.1). Кроме того, в главном окне конфигуратора в поле «связь» установить значение «Address (Common 0xFF)»:

- для МУР1001.9 NK32 1 – 0хА0

- для МУР1001.9 NK32 2 – 0хА1.

3). Включить питание изделия, при этом должен мигать зеленый индикатор «MR».

4). В конфигураторе нажать кнопку «Detect» (определение рабочей скорости изделия). В ответ должна появиться рабочая скорость коммутатора и его версия прошивки (см. рис. 3).

| 🤗 Configurator for NK32                                                                                                    |                             |  |  |
|----------------------------------------------------------------------------------------------------|-----------------------------|--|--|
| File EEPROM Settings Help                                                                                                    |                             |  |  |
| Параметры адалтера   Связь:     Baud:   9600     UMod:   RS-485     Address:   0x04     1   4dress:     Common   0xA0     Seconeux:   255 €     Taguant:   1<€                                                                                                    | ;ad<br>tect<br>arch<br>ton1 |  |  |
| Image: Read   Image: Read   Imag | le<br>,                     |  |  |
| Управление каналом<br>5 • Исп.Время @ Open Close                                                                                                    |                             |  |  |
| Tech mode -> Addr+1 -> Write -> Hetresh -> Work mode -> Head -> Lest<br>Конфигурация Debug                                                                                                    |                             |  |  |
| OK                                                                                                    | 11                          |  |  |

Рис. 3. Определение рабочей скорости модема.

Если вместо скорости и версии появится «Unknown», то необходимо проверить правильность подключения коммутатора, настройки связи или сделать вывод о неисправности устройства.

5). В поле «EEprom» нажать на кнопку «Read», при этом будет считана и доступна для редактирования конфигурация коммутатора.

6). Внести необходимые изменения в конфигурацию. Особенности:

- в поле «Baud» указывается скорость связи с коммутатором (скорость, на которой происходит управление коммутатором. Не путать со скоростью в коммутируемом канале RS485, которая устанавливается согласно скоростям оконечных устройств).
- в поле «UMod» указывается RS485.
- в поле «Address» указывается сетевой адрес NK32.

**<u>Внимание!</u>** Адрес указывается шестнадцатеричном формате (например десятичному адресу 10 соответствует запись 0x0A).

- в поле «Timeout» указывается 240.
- в поле «T\_quant» указывается 1.

7). Записать конфигурацию в модем, нажав в поле «EEprom» последовательно несколько кнопок: Tech Mode – Write – Refresh – Work Mode.